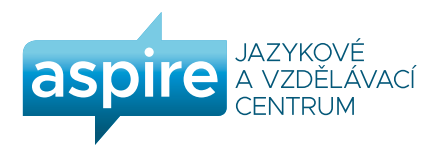

# ON-LINE výuka s využítím videokonfereční aplikace ZOOM

## Jak bude výuka probíhat?

Výuka bude probíhat v aplikaci ZOOM díky níž lze pracovat v prostředí velmi podobném skutečné třídě. Výuka je vedená synchronní formou, která umožňuje současný přenos zvuku, obrazu, textu a dat mezi dvěma a více účastníky na libovolnou vzdálenost v reálném čase tak, aby byla zajištěna bezprostřední interakce a zpětná vazba všech účastníků kurzu.

## Co je k výuce zapotřebí?

Pro práci je zapotřebí počítač, ev. notebook nebo tablet nejlépe s kamerou a mikrofonem (lze řešit i extérně) a samozřejmě funkční internetové připojení. V případě nouze lze pro připojení využít také chytrý telefon. Student potřebuje vidět a slyšet a být viděn a slyšen. Pro výuku si zvolte klidné místo, kde Vás nebude nikdo a nic rušit.

Pracovat budeme s učebnicemi, který využíváme v rámci kurzu případně s dalšími pracovními listy, které budou studentům zaslány před výukou. Pracovní listy si student před hodinu vytiskne a přípraví dle pokynů lektora.

### Jak se přihlásim?

Studenti se do své virtuální třídy přihlašují prostřednictvím odkazu (Join Zoom Meeting) a přihlašovacích údajů. Každá z plánovaných hodin bude mít samostatný odkaz (Meeting ID) a heslo (Password) pro připojení, jejich přehled naleznete v tabulce. Před prvním spuštěním (využitím aplikace) budete vyzváni ke stáhnutí aplikace zoom do Vašeho zařízení, pak už stačí jen prokliknout odkaz.

## Postup pro přihlášení

- ve vyhledávači si otevři stránku www.zoom.us
- klikni na: Join a Meeting > Resources>Download Zoom Client >Zoom Client for Meetings
- stáhnutý program nainstaluj
- spustit nainstalovaný program Zoom (Start Zoom)
- připojte se do konference prostřednictvím ID (číslo konference), zadat heslo
- připojte zvuk > Join with computer Audio
  Pro další rychlejší připojení doporučujeme připnout ikonku zoom na polochu obrazovky.

Návod také např. na: <u>https://www.youtube.com/watch?v=d6K1s6Dym5k&t=0s</u>

Do hodiny se studenti přihlašují cca 10 -5 minut před časem kurzu, abychom měli čas řešit případné technické problémy. Virtuální místnost bude otevřena lektorem 10 minut před zahájením hodiny. Na případné dotazy související s připojením může lektor reagovat pouze do času zahájení výuky.

Pro účastníky on-line kurzu platí závazný "Kodex účastníka kurzu on-line".

http://aspirecentrum.cz/media/files/KODEX\_on-line.pdf

aspire jazykové a vzdělávací centrum info@aspirecentrum.cz www.aspirecentrum.cz +420 705 005 725

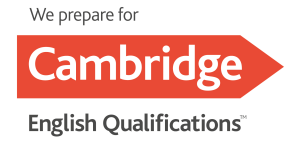